# 模块 3 AI 与办公

# 任务 3-1 排版"我爱母亲河"征文稿

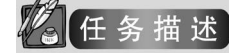

王萌萌是某高职院校学前教育专业的学生。学校近期正在举办"我爱母亲河"征文活动。王萌萌是兰州人,自小在黄河岸边长大,对黄河有深厚的情感。她决定参加征文活动,并且撰写了征文的文字稿,如图 3-1 所示。

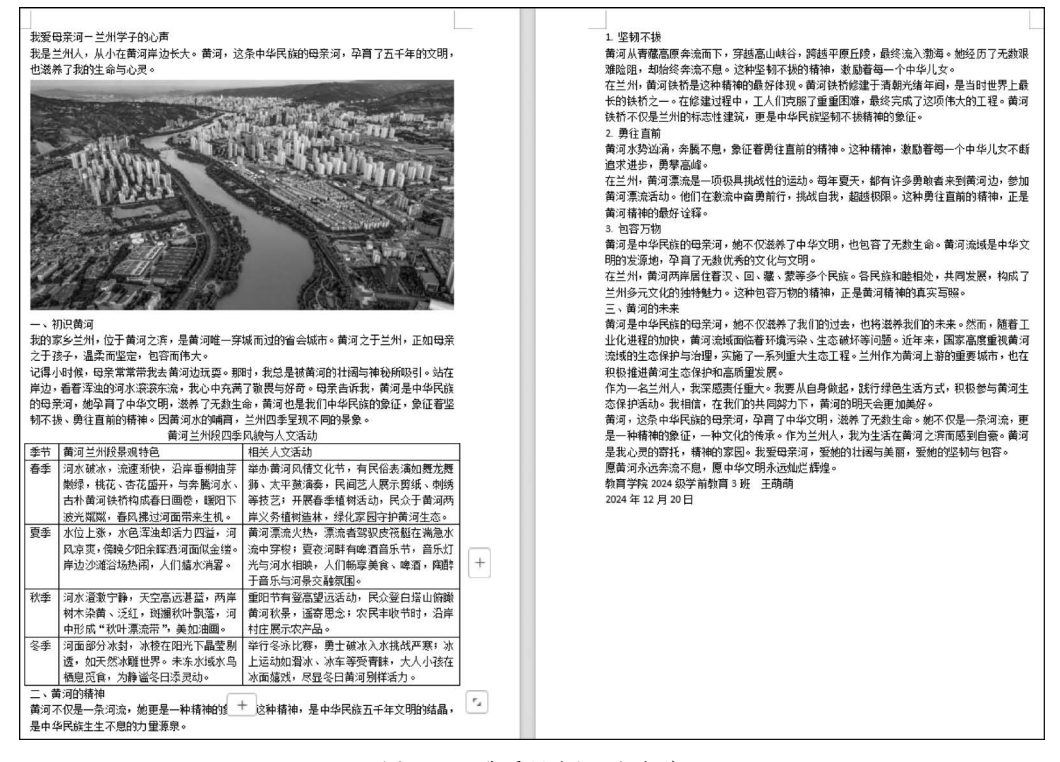

图 3-1 "我爱母亲河"文字稿

现在需要对文字稿进行排版,排版效果和要求如图 3-2 所示,然后设置文档打开密码, 将文档保存为 PDF 格式。

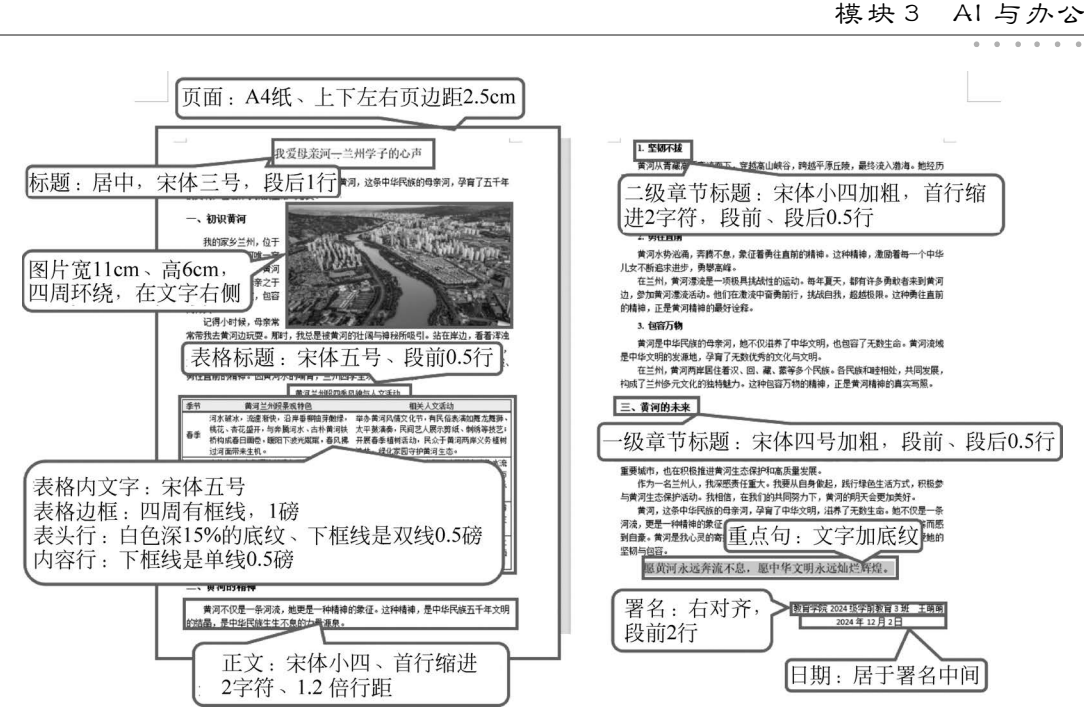

图 3-2 "我爱母亲河"排版格式设置

测任务实现

如果你不会某些排版操作,可以提问大语言模型。请记录你提问的两个典型问题,以 及你与大模型交流排版问题时的心得体会。

| 典型问题 1: |  |
|---------|--|
| 典型问题 2: |  |
| 心得体会:   |  |
|         |  |

|  | 点 | 识 点 | デ<br>デ<br>知 |
|--|---|-----|-------------|
|--|---|-----|-------------|

### 借助大模型解决排版问题

在任务 3-1 中,我们在大模型的辅助下,顺利完成了"我爱母亲河"文字稿的排版。要想 与大模型高效地交流排版问题,我们需要掌握文档中排版元素的名称及效果,并且熟悉 WPS 文档窗口的界面组成,这样才能准确描述排版需求,同时按照大模型给出的操作步骤, 熟练地操作。

一、文档排版元素

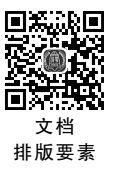

(一)段落

段落格式包括缩进、特殊格式、段落间距(段落之间的距离)等。在"段落"对话框中还可以进行以下操作。

1. 缩进

文本之前:整个段落距离页面左侧的字符数;文本之后:整个段落距离页面右侧的字

符数。例如,图 3-3 中段落格式为段落之前缩进 2 字符,段落之后缩进 3 字符。

| (3)理性睿智:恐惧很多时候来源于无知,正能量的人能够心平气和,能够理性 | 生看待事物, |
|--------------------------------------|--------|
| 就在于他们平时广泛的知识与经验积累形成了一种正确的认知,卓越的判断力,  | 这种智慧让  |
| 他们成为旁人的引领者。                          |        |
| 通常来说,正能量的人不是短时间内能够看出来的,更多需要的是在时间的    | 锤炼     |
| 中才会彰显他们独一无二的价值,他们之所以会成为他人的一道光,是因为    | 他们     |
| 用智慧让自己活得越来越好,另外他们用无形的光辉照亮着他人的无知与升    | 后助,    |
| 牵引着周围的人共同成长,从而拥有独特的生命影响力。            |        |

#### 图 3-3 段落左、右缩进

2. 特殊格式

首行缩进:段落第1行缩进的字符数;悬挂缩进:段落除首行之外的其他行缩进的字 符数。例如,图 3-4 中段落格式为悬挂缩进3字符。

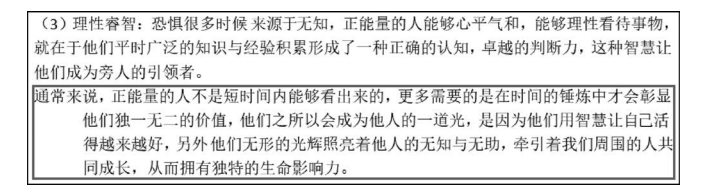

图 3-4 段落悬挂缩进

3. 段落间距

段前:段落距离上一自然段的间隔行数;段后:段落距离下一自然段的间隔行数;行间距:段落中行与行之间的间隔行数。

#### (二)图片

1. 图片缩放

图片缩放即放大或者缩小图片,缩放图片时需要注意图片的纵横比问题。图片的纵横 比是指图片原始宽度与高度的比例,锁定纵横比是指缩放图片时保持原图片的纵横比不 变,当放大(缩小)图片的高度时,图片的宽度会根据原始纵横比自动增大(缩小),这样能保 证图片不变形,如图 3-5 所示。

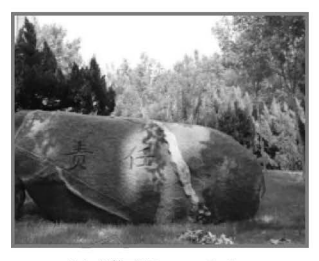

(a) 原图12cm×9.5cm

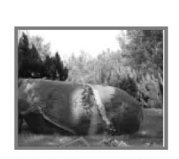

(b) 缩小6cm×4.75cm
图 3-5 锁定纵横比缩放图片

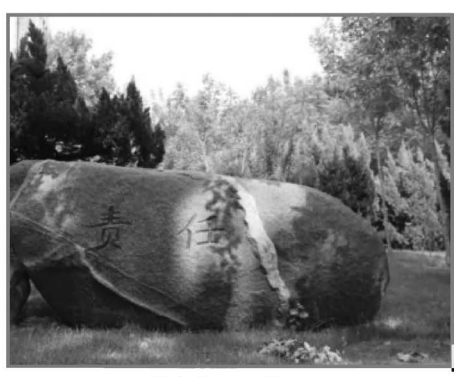

(c) 放大18cm×14.25cm

锁定纵横比虽然能保证图片不变形,但需注意放大后的图片是否清晰,如图 3-6 是某学 生制作的社区人口比例图,该图放大后明显模糊不清。

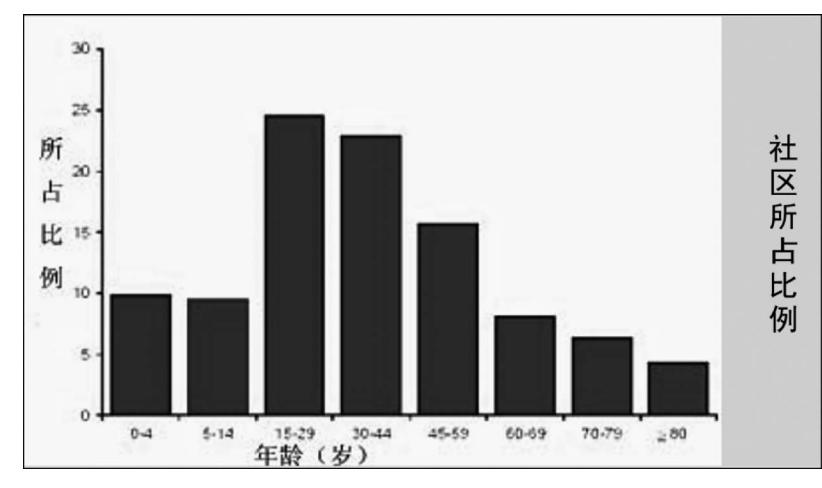

图 3-6 图片放大后模糊不清

取消锁定纵横比后,调整图片的宽度(高度)时,高度(宽度)不会自动跟随改变。取消 锁定纵横比缩放图片,仅适合于对图片的宽或高进行微小的调整,如果此时较大幅度地调 整图片的宽或者高,会导致图片失真变形。

2. 图片裁剪

图片裁剪是将图片中不需要的部分裁剪掉,可以按比例和按形状裁剪。在图片四周 出现八个控点及黑色裁剪边界线,如图 3-7 所示,根据需要拖动控制点将不需要的部分裁 剪掉。

按形状裁剪可将图片裁剪成不同的形状,如矩形、圆形、心形等,如图 3-8 是将图片裁剪 为心形(为增强显示效果,图片添加了边框)。

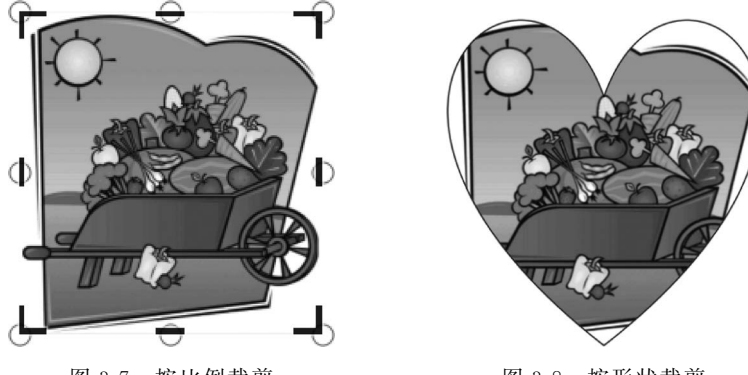

图 3-7 按比例裁剪

图 3-8 按形状裁剪

#### 3. 图片环绕

图片环绕方式是指图片与文字之间的位置关系,包括嵌入型、四周型、紧密型、穿越型、 上下型、衬于文字下方和浮于文字上方,默认的环绕方式是嵌入型。除嵌入型外,其他环绕 方式可在文档中随意移动图片。 (1) 嵌入型:图片像一个大的字符一样固定在文本中,图片周围没有文字,图片能随着 图片前面文字的增加或减少而移动,但是不能用鼠标移动图片,如图 3-9 所示。

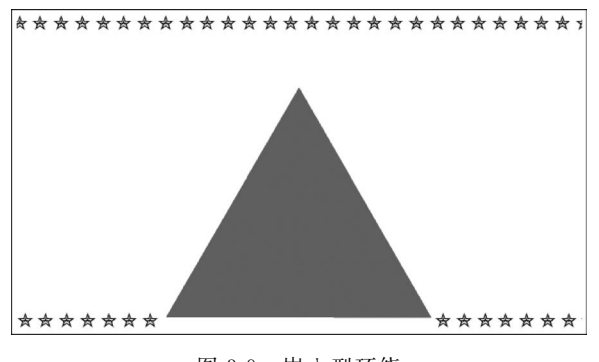

图 3-9 嵌入型环绕

(2)上下型:文字在图片的上方和下方,不会在图片的侧面环绕,图片上方和下方文字的增加或减少不会改变图片位置,可以用鼠标移动图片,如图 3-10 所示。

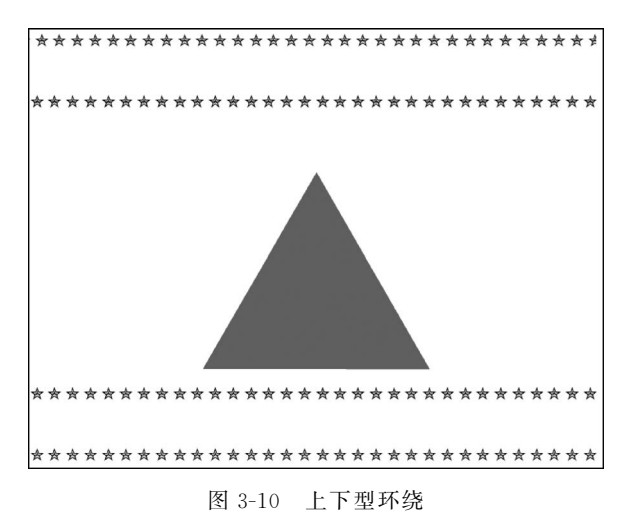

(3)四周型:图片占据一个矩形空间,文字环绕在图片的四周,并以图片的矩形边界为界,如图 3-11 所示。

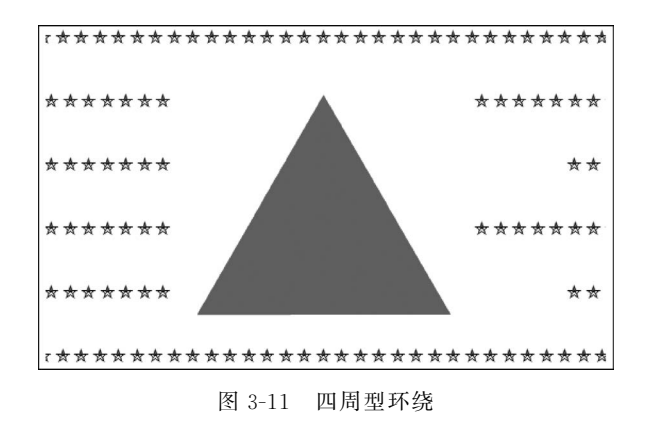

(4)紧密型:与四周型类似,文字紧紧环绕在图片周围,环绕边界以图片中的内容为准,如图 3-12 所示。

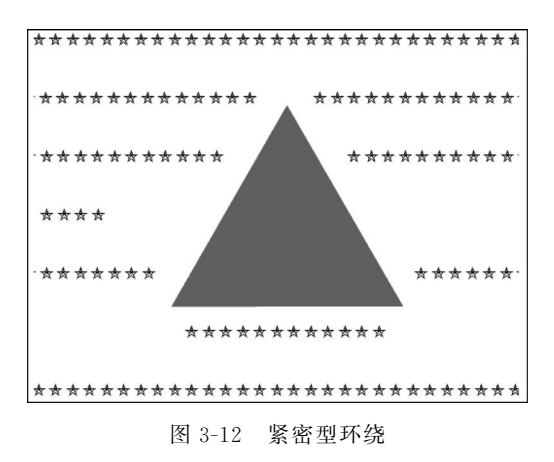

#### (三)页面布局

页面布局包括纸张方向、页面分栏、纸张大小、页面边框等。

1. 纸张方向

根据页面排版需要,可设置纸张方向为纵向或横向。

2. 页面分栏

页面分栏效果如图 3-13 所示。

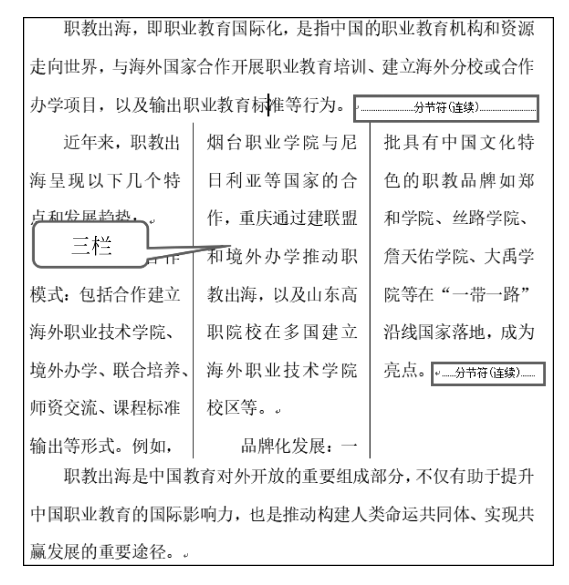

图 3-13 页面分栏效果

3. 页面边框

页面边框是为整个页面添加边框,效果如图 3-14 所示。除了整个页面的边框,段落和 文字也可以添加边框效果。例如,为段落添加 0.5 磅的红色实线边框,效果如图 3-15 所示。

57

为文字添加 0.5 磅的红色实线边框,效果如图 3-16 所示。

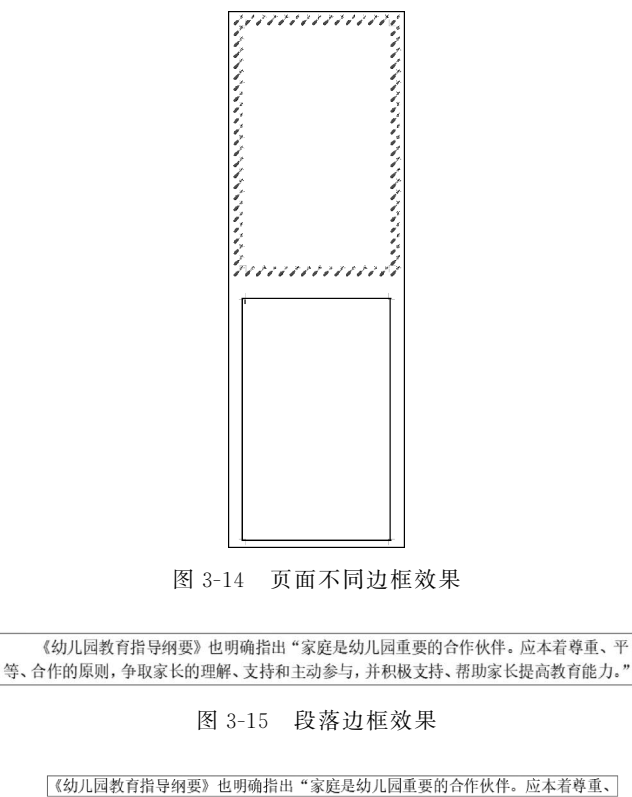

【《幼儿园教育指导纲要》也明确指出"家庭是幼儿园重要的合作伙伴。应本看尊重、 平等、合作的原则,争取家长的理解、支持和主动参与,并积极支持、帮助家长提高教育 能力。"

图 3-16 文字边框效果

(四)样式

一方面,样式是一种预设的格式集合,包括字符格式(如字体、字号、颜色)和段落格式 (如对齐方式、行距、缩进等),有时还包括页面、列表等更广泛的文档元素格式。在编辑文 档时只需单击样式,即可快速应用一系列预设格式,无须逐一调整字体、大小等,提高了排 版效率。另一方面,样式也是 WPS 自动识别并生成目录的基础,为不同的标题级别应用相 应的样式后,WPS 才能够智能地识别这些标题并将其纳入目录结构中。

#### (五) 页眉和页脚

页眉和页脚是文档内容之外的附加信息,比如文档的注释、页码、日期、单位名称等。

页眉和页脚中不仅可以是文字,还可以是图片或自动图文集等。带书眉线的页眉效果 如图 3-17 所示。

××学院毕业论文

 图 3-17 带书眉线的页眉效果

(六) 目录

目录提供文档内容的总览,展示了文档内容的组织结构,通过查看目录,读者可以快速 把握文档的整体框架和深度。在阅读文档的过程中,目录显示在导航窗格,单击目录中的 标题能够在文档中快速跳转和精准定位,而无须拖动滚动条或者反复滑动鼠标,方便信息 查找。这一点在长文档中尤其重要,因此长文档应添加目录。

要使文档中的章节标题成为目录中的一项,需要将此章节标题设置为相应级别的样式,生成目录后即可成为目录项。

#### 二、WPS 文档窗口

WPS 文档窗口如图 3-18 所示。

| 三文件「日の日のッ・ペ                | · 开始 插入 页                          | 面 引用 审阅 視園 工!                           | ● 会员专享 ▲ WPS AI | ٩        |                                  | ⊕ <b></b> 37≢ |
|----------------------------|------------------------------------|-----------------------------------------|-----------------|----------|----------------------------------|---------------|
| 合                          | ✓ 五号 ✓ A* A* 安<br>A ✓ X² ✓ A ✓ ど ▲ | · & II- II- E ≖ **<br>· ■ = = = = = = = | 4. A = EX       | 标题 1 2 A | Q 及 民 正 日<br>技羅換、透信、 AI排版、排版、排列、 | ☑<br>公文模式     |
| 目录 章节 书签 查找和普换             | ×                                  |                                         |                 |          |                                  | ÷ -           |
| <b>v A</b> + -             |                                    |                                         |                 |          |                                  | R             |
|                            |                                    |                                         |                 |          |                                  | 57            |
|                            |                                    |                                         |                 |          |                                  | 20            |
|                            |                                    |                                         |                 |          |                                  | 66            |
|                            |                                    |                                         |                 |          |                                  | 28            |
|                            |                                    |                                         |                 |          |                                  | 0             |
|                            |                                    |                                         |                 |          |                                  | 12            |
|                            |                                    |                                         |                 |          |                                  |               |
|                            |                                    |                                         |                 |          |                                  |               |
|                            |                                    |                                         |                 |          |                                  |               |
|                            |                                    |                                         |                 |          |                                  | 2             |
|                            |                                    |                                         |                 |          |                                  |               |
| (2)面: 1/1 节: 1/1 字数: 0 拼写相 | 讀:打开。 校对                           |                                         |                 | • E      | ·≞ ▷ ⊕ & ;9; 150%                | + 35          |

图 3-18 WPS 文档窗口

在该窗口中,包含的交互控件有菜单栏、菜单、菜单项、工具栏、快捷按钮、编辑区、状态 栏、任务窗格、导航窗格、功能区、分组、对话框指示器。

#### 三、高效交流排版问题

要想与大模型高效交流排版问题,应注意以下方面。

#### (一) 明确软件名称与版本

例如,"使用 WPS 2023 版,如何设置首行缩进 2 字符?"

(二) 定位功能位置

描述时结合界面元素,例如,"在'开始'选项卡的'段落'组中,找不到'分散对齐'按钮。"

#### (三) 具体描述需求或问题现象

错误示例:"我的文字排版乱了。"

正确示例:"插入图片后,文字环绕方式设置为'四周型',但图片右侧仍有空白。"

#### (四) 分步骤复现操作过程

例如,"我单击了'插入'→'图片'→'来自文件',但图片无法调整透明度。"

#### (五) 使用专业术语

避免模糊表述,如将"文字间隔"改为"字符间距",将"分页"改为"插入分页符"。

### ② 学以致用

口腔技术专业毕业的张同学,任职于某口腔诊所,从事口腔护士工作。面向幼儿顾客, 诊所计划组织一场"牙齿运动会",张同学负责制定活动方案。在 WPA 文档 AI 的辅助下, 张同学完成了活动方案的撰写和排版。

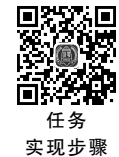

# 任务 3-2 AI 排版"饮食与健康"

## 任务描述

王萌萌发现 WPS 增加了 AI 功能,不但能续写文章,还能够对文档自动排版。王萌萌 通过对文档"饮食与健康.docx"的阅读分析和自动排版,体验 WPS 文档 AI 功能。

具体如下。

(1) 使用 AI 对"饮食与健康"文档进行排版。

(2) 生成带格式的请假条。

### 低务实现

WPS 文字的 AI 功能, 仅对 WPS 付费会员提供, 现阶段可申请成为 WPS AI 体验官, 登录网址 https://www.kdocs.cn/aicode/apply 填写申请表, 通过申请后即可体验 WPS AI 功能。

(1) 打开素材文件"饮食与健康. docx",单击窗口右上角的 WPS AI 选项,窗口右侧出 现 WPS AI 任务窗格,如图 3-19 所示。

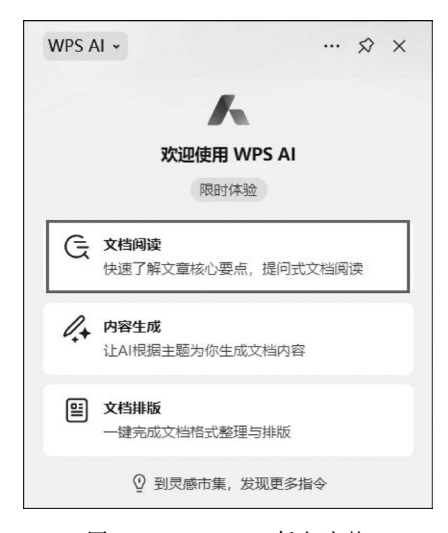

图 3-19 WPS AI 任务窗格

模块3 AI 与办公

(2) AI 进行文档排版。单击图 3-20 左上角的"返回"按钮,选择"文档排版"功能,打开"文档排版"任务 窗格,鼠标指针移动到"通用文档",然后单击"开始排版"。排版完成后,在文档底部出现确认对话框,选中 "显示目录"复选框,单击"应用到当前",如图 3-21 所示。文档排版效果及生成目录如图 3-22 所示。

| 对文档提问 | 输入问题, | 或选择场景进行提问 |   |
|-------|-------|-----------|---|
|       |       |           | > |
|       |       |           |   |

图 3-20 "输入问题"对话框

| ✓ 显示目录 🗌 显示原文 | 介                                                                                                    |
|---------------|----------------------------------------------------------------------------------------------------|
|               | 图 3-21 排版确认对话框                                                                                                    |
|               | <b>饮食与健康</b><br>一、引言<br>断着经济的发展和社会的进步,人们对食物营养与健康倍加关注。合理的饮食会带来合理的营养,面营养是人类的智力、身体潜能和社会活动能力充分发挥的发决条件。营养和健康适当的人,既是社会进步的结果,又反过来促进社会的发展。本文在闸速营养与健康基本概念的基础上,讲述了怎样合理饮食和分析了。<br>之后、不在闸速营养与健康基本概念的基础上,讲述了怎样合理饮食和分析了<br>营养与健康的关系。 |

图 3-22 "饮食与健康"AI 排版效果

(3)对比排版前和排版后的文档,记录下在哪些方面进行了格式设置。

新建空白文档,单击 WPS AI→"内容生成"→"申请"→"请假条",文档中出现请假条模板,如图 3-23 所示。

| 人请假务 | 清摺 | <b>辉写一则请假条,请</b> | 叚人为   | 王小明   | , | 请假原因是 | 身体不舒服, | 回家休息      | , | 请 |
|------|----|------------------|-------|-------|---|-------|--------|-----------|---|---|
| 假天数为 | 3天 | ,请假起始日期是         | 20234 | 年8月3日 |   |       |        |           |   |   |
|      |    |                  |       |       |   |       |        | $\otimes$ |   | > |
|      |    |                  |       |       | _ |       |        |           | - |   |

图 3-23 请假条模板

在请假条模板的相应位置替换请假人、请假原因、请假天数及请假的起始日期等信息, 例如,张晓家中有事 2 天 2024 年 4 月 25 日,单击右下角的"生成"按钮或 Enter,即可在文 档中生成带格式的请假条,如图 3-24 所示。